### Chronic Condition Assessments as a Tool for Understanding Patient Current Health Status

### Why is chronic condition assessment important?

When a patient has historical claims indicating a chronic health condition, we rely on our close working relationship with you to verify one of the following:

- The continued presence of the condition through ongoing treatment and management, as verified by submitted claims; this helps us understand how the patient is progressing with the care plan
- If a condition is no longer present, as verified through a rule-out status; this helps us update our records so we don't identify the patient as needing follow-up care or interventions

For more information on the benefits and importance of completing chronic condition assessments, we can schedule time for you to speak with one of our medical directors. Ask your provider relations representative for assistance.

We have created tools to help you identify patients who have chronic conditions that need assessment. We update information in Member Viewer on the Provider Portal on a weekly basis.

### Steps to Take

- 1. **Review** your impacted Peoples Health patients. We can give you an initial report that includes the patients and the condition(s) pending verification. You can also access this report in Member Viewer through the Provider Portal:
  - a. Select Condition Assessment List from the Criteria drop-down menu
  - b. Choose your name from the drop-down menu
  - c. Click Submit
  - d. Click Select next to the patient's name to review conditions needing verification
- 2. Schedule appointments with these patients to evaluate and assess them for the condition.
  - a. If present, document and code the condition on a submitted claim
  - b. If not present, notify us of a rule-out status for the condition with these steps:
    - i. Through your Provider Portal account, click the **Condition Assessment Form** under the Quick Links heading
    - ii. Enter the member number for the patient and the date of service for the office visit when the rule-out determination occurred
    - iii. Choose the condition from the drop-down menu of conditions
    - iv. In the Comments field, explain why the condition is ruled out

See the next page for instructions on completing the form.

#### For More Information:

Reach out to your provider relations representative.

## PEOPLES HEALTH

# Chronic Condition Assessments as a Tool for Understanding Patient Current Health Status:

Using the Condition Assessment Form

Log in to <u>www.peopleshealth.com/providerportal</u>. Click **Condition Assessment Form**.

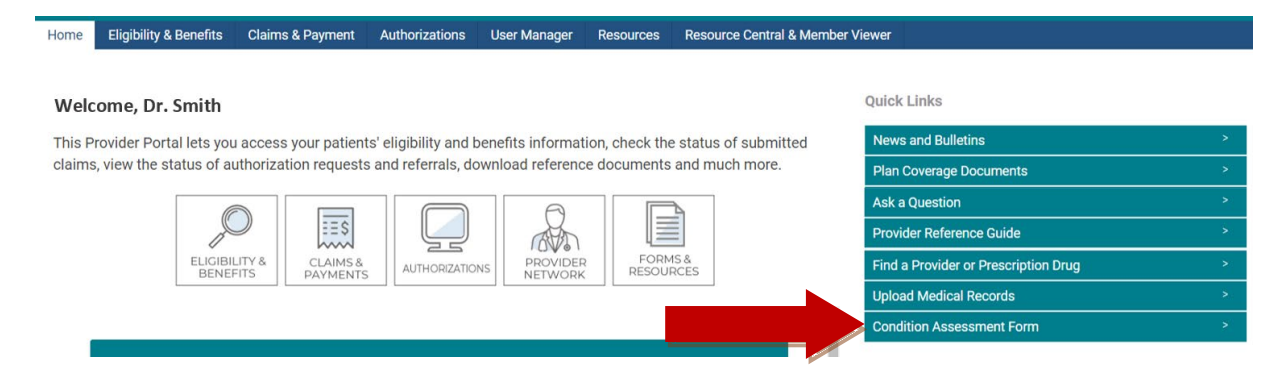

Provide the member number and date of service for the visit during which the condition was evaluated and ruled out, then select the associated condition from the drop-down menu.

| Enter Member Number:*<br>G000000000<br>Date of Service for the rule out:*<br>03/24/2020 |                                                                                                    |   |  |
|-----------------------------------------------------------------------------------------|----------------------------------------------------------------------------------------------------|---|--|
| List of Conditions/HCC's to rule out:*                                                  | SELECT ONE                                                                                                    | * |  |
| Comments:                                                                               | Coma, Brain Compression/Anoxic Damage HCC80<br>Complications of Specified Implanted Device or Graft HCC176<br>Congestive Heart Failure HCC85<br>Cystic Fibrosis HCC110<br>Dementia With Complications HCC51<br>Dementia Without Complication HCC52<br>Diabetes with Acute Complications HCC17<br>Diabetes with Acute Complications HCC18<br>Diabetes With Concol Complications HCC18 | • |  |
| Submit                                                                                  | Dialysis Status HCC134<br>Disorders of Immunity HCC47<br>End-Stage Liver Disease HCC27<br>Exudative Macular Degeneration HCC124<br>Fibrosis of Lung and Other Chronic Lung Disorders HCC112<br>Hemiplegia/Hemiparesis HCC103                                                                                                    |   |  |

Original Provide a detailed explanation of the condition being ruled out and click Submit.

| U3/24/2020<br>List of Conditions/HCC's to rule out:* SELECT ONE  Comments: The member showed elevated A1c results, but follow-up testing indicated the member does not have diabetes. | Enter Member Number:* G00000000 Date of Service for the rule out:*                                         |   |
|----------------------------------------------------------------------------------------------------|----------------------------------------------------------------------------------------------------|---|
| List of Conditions/HCC's to rule out:* SELECT ONE  Comments: The member showed elevated A1c results, but follow-up testing indicated the member does not have diabetes.               | 03/24/2020                                                                                                 |   |
| Comments:<br>The member showed elevated A1c results, but<br>follow-up testing indicated the member does<br>not have diabetes.                                                         | List of Conditions/HCC's to rule out:* SELECT ONE                                                          | • |
| The member showed elevated A1c results, but follow-up testing indicated the member does not have diabetes.                                                                            | Comments:                                                                                                  |   |
|                                                                                                    | The member showed elevated A1c results, but follow-up testing indicated the member does not have diabetes. |   |

#### For More Information:

Reach out to your provider relations representative.